# Setting up the Xerces API for C++ on Mac OS X

## Frank Kamayou

91.204 Computing IV, Spring 2012 Semester

#### created March 17, 2012 revised October 31, 2013

This is document http://teaching.cs.uml.edu/~heines/91.204/91.204-2011-12s/204lecs/Xerces-C%20NetBeans%20MacOSX.pdf

I decided to follow the source distribution and compile it by myself.

1. The first thing I did was downloading the source code from <a href="http://xerces.apache.org/xerces-c/download.cgi">http://xerces.apache.org/xerces-c/download.cgi</a>

You can just download the zip file and unzip to a folder (in my case the computing folder).

2. I went to <u>http://xerces.apache.org/xerces-c/install-3.html#Unix</u> and followed the build instructions. I did these three things:

```
./configure CFLAGS="-arch x86_64" CXXFLAGS="-arch x86_64"
./configure --prefix=/opt
sudo make (this builds the library)
sudo make install (this installs the library)
```

- the sudo commands are important here otherwise it will return some 'permission denied' errors. Also note that the sudo commands will probably require you to reenter your system's administrative password.
- the --prefix configure option will install development files such as include header files and libraries in "/opt". I got this from (<u>http://www.yolinux.com/TUTORIALS/XML-Xerces-C.html</u>)
- I also had issues where I got errors because my directory name 'Computing IV' contained a space and I was getting "computing: no such file of directory". So I renamed my directory to just Computing. My guess is that if any directory on the path to xerces-c-3.1.1 is more than just a single word, you might run into issues.

at the end of installation, I get these warnings:

make[2]: Nothing to be done for `install-data-am'. make[2]: Nothing to be done for `install-exec-am'. and after some Googling around, I found out that they are not necessarily a problem, so I kept on going.

The installation ends with:

### test -z "/opt/lib/pkgconfig" || /opt/local/bin/gmkdir -p "/opt/lib/ pkgconfig" /opt/local/bin/ginstall -c -m 644 xerces-c.pc '/opt/lib/pkgconfig' Francks-MacBook-Pro:xerces-c-3.1.1 franckamayou\$

- so I assume everything went fine.
- 3. At this point, I picked up at Part II of Jesse's tutorial to build one of the sample programs.

http://teaching.cs.uml.edu/~heines/91.204/91.204-2011-12s/204lecs/lecture14.jsp

EXCEPT that I do not have the  $g_{++}$  issue that breaks the -I option, so no need to worry about his step 6.

4. If you try to compile the NetBeans project now, you will get linker errors such as:

g++ -o dist/Debug/GNU-MacOSX/cppapplication\_1 build/Debug/GNU-MacOSX/\_ext/842610819/DOMPrintErrorHandler. o build/Debug/GNU-MacOSX/\_ext/842610819/DOMPrint.o build/Debug/GNU-MacOSX/\_ext/842610819/DOMTreeErrorReporter .o build/Debug/GNU-MacOSX/\_ext/842610819/DOMPrintFilter.o Undefined symbols for architecture x86\_64:

"xercesc\_3\_1::XMLPlatformUtils::fgMemoryManager", referenced from:

DOMPrintErrorHandler::handleError(xercesc\_3\_1::DOMError const&) in DOMPrintErrorHandler.o

#### \_main in DOMPrint.o

StrX::StrX(unsigned short const\*)in DOMPrint.o StrX::~StrX() in DOMPrint.o StrX::StrX(unsigned short const\*)in DOMTreeErrorReporter.o

StrX::~StrX() in DOMTreeErrorReporter.o

and this is because we need to point NetBeans to the xerces-c library (remember: it's in /opt).

- 5. Navigate to the project properties (right click on the project) and select the **Build->Linker** category in the left-hand pane. Next, click the ... button to the right of the **Libraries->Libraries** option in the right-hand pane.
- 6. In the **Debug->Libraries** dialog box that opens, click the **Add Library...** button. That opens the **Select Library** dialog box (a standard Windows File Open dialog box).

You DO have to navigate to the xerces-c library here. It's at **/opt/lib/libxerces-c.dylib**.

**2013 Update:** Some students have found that using the **Add Library...** button does not link the library properly. In this case, those students have found that the **Add Library File...** button should be used instead. So if the one doesn't work for you, please try the other.

|                       | lib            | \$                             |
|-----------------------|----------------|--------------------------------|
| Name                  |                | Date Modified                  |
| libxerces-c-3.1.dylib |                | Friday, March 16, 2012 8:01 PM |
| libxerces-c.a         |                | Friday, March 16, 2012 8:01 PM |
| libxerces-c.dylib     |                | Friday, March 16, 2012 8:01 PM |
| libxerces-c.la        |                | Friday, March 16, 2012 8:01 PM |
| 🔲 pkgconfig           |                | Friday, March 16, 2012 8:02 PM |
| File Forr             | nat: All Libra | aries ‡                        |
|                       |                |                                |

- 7. Click **OK** to close that dialog box and you will see **xerces-c** in the Libraries text box in the Project Properties dialog box. Click **OK** again to close that dialog box.
- 8. The sample program should now compile without error.